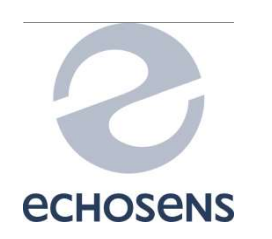

# FS530C Troubleshooting help

| REF. DOCUMENT : | E322M004                      |                                         |            |           |
|-----------------|-------------------------------|-----------------------------------------|------------|-----------|
|                 | Name                          | Capacity                                | Date       | Signature |
| WRITTEN BY      | Thierry PECHOUX               | Senior System<br>Engineer               | 14/02/2020 |           |
| CHECKED BY      | Bassavayanaidou<br>DAVOULOURY | Production & After-<br>sales Technician | 11/03/2020 |           |
| APPROVED BY     | Michel GOMEZ                  | After Sales Manager                     | 12/03/2020 |           |

| MODIFICATIONS : |      |                         |     |  |
|-----------------|------|-------------------------|-----|--|
| Date            | Rev. | Nature of modifications | Ву  |  |
| 12/03/2020      | 1    | Document creation       | TPE |  |

## **Table of content**

| 1. | Context3                                                 |
|----|----------------------------------------------------------|
| 2. | Definitions & acronyms3                                  |
| 3. | Documents4                                               |
| 4. | FS530C description4                                      |
| 5. | PRE-REQUISITES                                           |
| 6. | Differences between Fibroscan 530 Compact Step1 & Step25 |
|    | 6.1. Visual differences                                  |
|    | 6.2. Spare parts differences                             |
| 7. | Shortkeys                                                |
| 8. | Troubleshooting6                                         |
|    | 8.1. Initialization                                      |
|    | 8.2. Black Screen                                        |
|    | 8.3. Screen                                              |
|    | 8.4. TouchScreen                                         |
|    | 8.5. Battery                                             |
|    | 8.6. Ultrasound                                          |
|    | 8.7. Probe                                               |
|    | 8.8. Measurement                                         |
|    | 8.9. Report – Data 10                                    |
|    | 8.10. Closure                                            |
|    | 8.11. Log file                                           |
|    | 8.12. Messages                                           |
|    | 8.13. Network                                            |
|    | 8.14. Mechanic                                           |
|    | 8.15. Maintenance and Service                            |
|    | 8.16. TouchScreen                                        |
|    | 8.17. Date and Time                                      |
|    | 8.18. Disk                                               |
|    | 8.19. Printer                                            |
|    | 8.20. TeamViewer                                         |

## 1. CONTEXT

This document aimed to help to perform after-sale diagnostic for service on FibroScan 530 Compact Step 1 or Step2.

## 2. DEFINITIONS & ACRONYMS

| Name             | Definition                                                                                                    |
|------------------|----------------------------------------------------------------------------------------------------|
| FS               | FibroScan                                                                                                    |
| LF               | Low frequency                                                                                                    |
| ТМ               | Time Motion type of ultrasound image representation used on FibroScan devices                                                      |
| A mode           | Trace of ultrasound level versus depth representation used on FibroScan devices                                                    |
| LED              | Light Electroluminescent Diodes                                                                                                    |
| SWE              | Shear Wave Elastography                                                                                                    |
| VCTE             | Vibration Controlled Transient Elastography                                                                                        |
| I <sup>2</sup> C | Inter-Integrated Circuit - Digital synchronous serial communication bus. Used to communicate with probe memory and the IO expender |
| РСВ              | Printed circuit board                                                                                                    |

Table 1. Definitions.

## 3. DOCUMENTS

| Document | Description                           |
|----------|---------------------------------------|
| E320M003 | Technical manual                      |
| E320M001 | User guide FS530C1                    |
| E320M002 | User guide FS530C1 - USA              |
| E320M004 | Device description                    |
| E322M001 | User guide FS530C2                    |
| E322M002 | User guide FS530C2 – USA              |
| E117F009 | Adjusting Hall in 3G probes           |
| E404U013 | AlimEE - Design & Architecture        |
| TN43     | FibroScan 530 does not turn ON _rev 2 |
| TN27     | FibroScan 530 Touch sensor adjustment |
| TN47     | FIBROSCAN 530CCHASSIS ENHANCEMENT     |
| TN23     | USING MAGIC FIX                       |
| TN42     | FS430M & FS530C PV3 battery upgrade   |
| TN59     | Reset screen touchpad 530 only        |
| TN79     | Log size management                   |

Table 2. Documents.

A spare parts list for FS530C1 can be found in E320M003.

#### 4. FS530C DESCRIPTION

See E320M004

#### 5. PRE-REQUISITES

The servicing procedures described in the below sections must be performed by competent technicians who have been trained in the maintenance of the probe.

For each of these procedures it is compulsory to use antistatic equipment during servicing.

## 6. DIFFERENCES BETWEEN FIBROSCAN 530 COMPACT STEP1 & STEP2

#### 6.1. Visual differences

The power logo is different: (See Figure 1)

FS530C1: Classic power logo (One interrupted circle with a straight line)

FS530C2: Classic power logo inside a circle (Two circles)

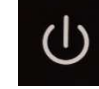

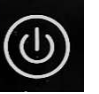

Figure 1: Power logo – Left FS430C1 – Right FS430C2

#### The Power connector and power supply is different: (see Figure 2)

FS530C1: Large connector – Large power supply module 1.8 A

FS530C2: Smaller connector – Smaller power supply module 1.2 A

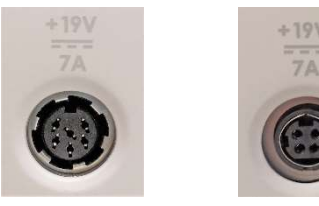

Figure 2: Power connector – Left FS430C1 – Right FS430C2

The FibroScan logo used a different font: (See Figure 3)

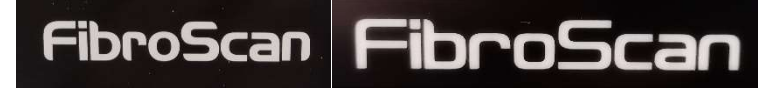

Figure 3: FibroScan logo comparison - Left FS430C1 – Right FS430C2

#### 6.2. Spare parts differences

| Spare parts                                          | Step 1        | Step 2   |  |
|------------------------------------------------------|---------------|----------|--|
| FS530 External Power                                 | M300005       | M400003  |  |
| FS530 Keyboard AZERTY (For Roll-stand)               | M2004         | M200497  |  |
| FS530 Keyboard QWERTY UK (For Roll-stand)            | M2004         | 67       |  |
| FS530 Keyboard QWERTY International (For Roll-stand) | M2004         | 96       |  |
| FS530 Probe support                                  | M300038       |          |  |
| FS530 Coverglass                                     | KSP0530SCREEN | KSP53202 |  |
| FS530 Battery                                        | M300002       |          |  |
| FS530 HMI Card                                       | M300017       | M320016  |  |
| FS530 Battery Card                                   | M300024       |          |  |
| FS530 Power connectic card                           | M300027       | M320014  |  |
| FS530 Elastometry module PV3                         | KSP53001      | KSP53201 |  |
| FS530 Fan                                            | M300031       | M320018  |  |
| FS530 CableDataConnectics                            | M300029       | M320010  |  |
| FS530 CablePowerConnectics                           | M300028       | M320012  |  |
| FS530 CableLVDS_CoverGlass                           | M300018       |          |  |

| FS530 CableBackLight_CoverGlass                                                                    | M300019  | M320007   |
|----------------------------------------------------------------------------------------------------|----------|-----------|
| FS530 CableUSBTouchscreen_CoverGlass                                                               | M3000    | 20        |
| FS530 CableCoverGlass PV3                                                                          | M300021  | M320011   |
| FS530 CablebatteryConnectics                                                                       | M300025  | M320013   |
| FS530 MSATA Os                                                                                     | M3000    | 80        |
| FS530 Msata Data                                                                                   | M300081  |           |
| FS530 Transport case                                                                               | P80000   | )22       |
| FS530 Kit 530 step 1 TN43                                                                          | KSP53002 | NA        |
| FS530 Interventional Kit<br>Including: all spare parts listed above for FS530 step 1 and step<br>2 | KSP0530  | KSP0530V2 |

## 7. SHORTKEYS

When Windows is launched:

- **CTRL + F3**: Active/Deactivate mouse cursor.
- **ALT + SHIFT**: Switch keyboard types between AZERTYUIOP and QWERTIOP.
- F2: BIOS Setup (If it does not work, try DEL)

## 8. TROUBLESHOOTING

#### 8.1. Initialization

| Symptom                                                                         | Actions                                                                                                    | Links                       |
|---------------------------------------------------------------------------------|----------------------------------------------------------------------------------------------------|-----------------------------|
| Boot on "EPI Shell" prompt                                                      | <ol> <li>mSATA-SSD replacement &amp; Fresh Install</li> <li>PV3 replacement</li> </ol>                                                                                                    | COM-16391                   |
| Boot on a BIOS password request<br>message "Password []" "See<br>password Hint" | <ol> <li>Smallest mSATA-SSD replacement &amp; Fresh<br/>Install</li> <li>PV3 replacement</li> </ol>                                                                                                    |                             |
| Freeze on Logo screen - No active<br>mouse                                      | <ol> <li>Biggest mSATA-SSD on bad slot</li> <li>Biggest mSATA-SSD replacement &amp; Fresh Install</li> <li>PV3 replacement</li> </ol>                                                                                                    |                             |
| Probe calibration needed – Date and time lost                                   | 1- Replace the button battery (TN42 FS430M & FS530C PV3 battery upgrade)                                                                                                    | TN42                        |
| The FibroScan does not turn on –<br>Logo, LED, and screen Off                   | <ol> <li>Check the wall outlet with another equipment</li> <li>Check the Power Supply</li> <li>Realign Touch sensor board on Coverglass</li> <li>Add washers underneath HMI PCB as instructed<br/>in TN43</li> <li>Exchange PV3 (See E320M003)</li> </ol> | OpenLab<br>E320M003<br>TN43 |
| The FibroScan turn on but nothing on the screen                                 | <ol> <li>Reinstall software</li> <li>Exchange Coverglass (See E320M003)</li> <li>Exchange PV3 (See E320M003)</li> </ol>                                                                                                    |                             |

#### 8.2. Black Screen

| Symptom | Actions | Links |
|---------|---------|-------|
|---------|---------|-------|

| Black Screen - LED power is on                                | <ol> <li>Check if the screen is not in sleep mode by<br/>clicking on it (Only FS530C2)</li> <li>Try TN27 Touch sensor adjustment</li> <li>If not solved TN43 FS530C1 do not turn on</li> <li>If not solved Replace PV3</li> </ol>                         | OpenLab<br>TN27<br>TN43     |
|---------------------------------------------------------------|----------------------------------------------------------------------------------------------------|-----------------------------|
| The FibroScan does not turn on –<br>Logo, LED, and screen Off | <ol> <li>Check the wall outlet with another equipment</li> <li>Check the Power Supply</li> <li>Realign Touch sensor board on Coverglass</li> <li>Add washers underneath HMI PCB as instructed<br/>in TN43</li> <li>Exchange PV3 (See E320M003)</li> </ol> | OpenLab<br>E320M003<br>TN43 |
| The FibroScan turn on but nothing on the screen               | <ol> <li>Reinstall software</li> <li>Exchange Coverglass (See E320M003)</li> <li>Exchange PV3 (See E320M003)</li> </ol>                                                                                                    |                             |

#### 8.3. Screen

| Symptom                                                  | Actions                                          | Links |
|----------------------------------------------------------|--------------------------------------------------|-------|
| FS530C1: Impossibility to mechanically remove the screen | 4- Use the recommended vacuum pump and see TNC47 | TN47  |
|                                                          | 5-                                               |       |

## 8.4. TouchScreen

| Symptom                                                                                     | Actions                                                                                                    | Links |
|---------------------------------------------------------------------------------------------|----------------------------------------------------------------------------------------------------|-------|
| FS530C1: Partial or complete loss<br>of tactile - unresponsive click –<br>unexpected clicks | <ol> <li>Launch a hardware calibration "System / Service<br/>/ Screen calib" – Do not touch the screen during<br/>calibration.</li> <li>If still not good and FS530C1 – Run TN59</li> </ol>                                                                                                    | TN59  |
| FS530C1: Misalignment of the click                                                          | <ol> <li>Check with paint if there is a significant<br/>misalignment</li> <li>If confirmed, and the tactile seems to work<br/>perfectly in all its surface, launch a realignments<br/>calibration (To be performed only if necessary)<br/>"System / Service / Screen calib"</li> <li>If still not good run TN59</li> </ol> | TN59  |

## 8.5. Battery

| Symptom                                                                                     | Actions                                                                                                    | Links   |
|---------------------------------------------------------------------------------------------|----------------------------------------------------------------------------------------------------|---------|
| "Battery communication error" in log                                                        | 1- Upgrade to CLPC 3.2.5 or later                                                                                                    |         |
| Error message warning battery<br>low when battery is fully charged<br>"warning battery low" | <ol> <li>Check with another battery</li> <li>Check the mem ID to PV3 connection</li> <li>Send to EchoSens service for MEM ID replacement</li> </ol> | Openlab |
| FS530C1: No shear wave                                                                      | 1- Install patch H2.0.6, the FS530 will not allow any exam on low battery                                                                           | OpenLab |

| generated on low battery<br>If battery charge is inferior to 5%<br>the device will be on but the<br>probe will not generate any<br>shearwave | Note that FS530 running OS G3.1.22 will have a threshold of 20%; no need for modification                                                                                                    |           |
|----------------------------------------------------------------------------------------------------|----------------------------------------------------------------------------------------------------|-----------|
| Battery does not charge at 100%                                                                                                    | <ul> <li>Note: To extend the battery life, the battery is not charged at 100% depending of current charge level and temperature. This is a normal behavior.</li> <li>1- Turn On the device on battery</li> <li>2- Let it discharge below 60%</li> <li>3- Turn Off – Connect Power</li> <li>4- The Battery should be able to reach a charge level over 98 %</li> </ul>                                                       | E404U013  |
| Blinking green battery LED but<br>Battery logo indicating no charge                                                                          | The battery logo is the right indicator to know if the<br>battery is charging (with a little delay).<br>The green battery LED is blinking if the battery is not<br>charged at 100% and the unit is connected to power.<br>However, to extend the battery life, the conditions<br>of charge of the battery is more complex. Therefore,<br>in some cases, the battery LED is blinking even if the<br>battery is not charging. | Bug 18239 |

## 8.6. Ultrasound

| Symptom                                                                                                    | Actions                                                                                                    | Links               |
|----------------------------------------------------------------------------------------------------|----------------------------------------------------------------------------------------------------|---------------------|
| EMI disturbance or noisy<br>ultrasound                                                                                                    | <ol> <li>Check the TM is off when we do not apply pressure on<br/>the probe (if not, remove the gel at the distal tip -<br/>Recalibrate the probe)</li> <li>Try in another room (See TN73-<br/>1_Electromagnetic_disturbance_troubleshooting_help)</li> <li>Use UPS or EMI insulator</li> <li>Try another probe</li> <li>Exchange PV3</li> </ol> | TN73                |
| Incorrect TM mode or<br>ELASTOGRAM                                                                                                    | <ol> <li>Try another probe</li> <li>Exchange PV3 (See E320M003)</li> </ol>                                                                                                    | OpenLab             |
| FS530C1: No shear wave<br>generated on low battery<br>If battery charge is inferior<br>to 5% the device will be on<br>but the probe will not<br>generate any shearwave | <ul> <li>1- Install patch H2.0.6, the FS530 will not allow any exam<br/>on low battery</li> <li>Note that FS530 running OS G3.1.22 will have a threshold of<br/>20%; no need for modification</li> </ul>                                                                                                    | OpenLab             |
| No ultrasound on the TM mode or A mode                                                                                                    | <ol> <li>Check with another probe If it works try to see if any pin<br/>is bent or damaged on the probe</li> <li>Check if FS probe connector pins are not damaged</li> <li>Exchange PV3 (See E320M003)</li> </ol>                                                                                                    | OpenLab<br>E320M003 |
| FS530C1: Ultrasound pic in the TM mode                                                                                                    | <ol> <li>Add some gel on the probe transducer tip</li> <li>Install CLPC 3.2.4 or later</li> <li>Try with another probe</li> <li>Exchange PV3 (See E320M003)</li> </ol>                                                                                                    | OpenLab<br>E320M003 |

## 8.7. Probe

| Symptom                                                                        | Actions                                                                                                    | Links                                                 |
|--------------------------------------------------------------------------------|----------------------------------------------------------------------------------------------------|-------------------------------------------------------|
| Error message while calibrating<br>probe "X0 is incorrect"                     | <ul> <li>1- retry calibration while carefully checking: <ul> <li>Probe is clean (including body and transducer tip)</li> <li>probe receptacle in clean (part where goes the probe)</li> <li>Probe is well fixed and aligned (including rotation)</li> <li>No vibration or chock during the procedure</li> </ul> </li> <li>2- Apply E117F009 Hall effect sensor adjustment</li> <li>3- Ask a standard exchange</li> </ul> | OpenLab<br>E117F009<br>Adjusting Hall<br>in 3G probes |
| Error message while calibrating<br>probe "K is incorrect" or<br>"Overpressure" | <ul> <li>4- retry calibration while carefully checking: <ul> <li>Probe is clean (including body and transducer tip)</li> <li>probe receptacle in clean (part where goes the probe)</li> <li>Probe is well fixed and aligned (including rotation)</li> <li>No vibration or chock during the procedure</li> </ul> </li> <li>2) Ask a probe standard exchange</li> </ul>                                                    | OpenLab                                               |
| Probe not connected error message                                              | <ol> <li>Check that the probe is well connected</li> <li>Try another probe</li> <li>Reboot the equipment in case the device is in a temporary unstable state</li> <li>Check that probe connector pins are not damaged</li> <li>Check that the probe connector of the FS is not damaged</li> <li>Exchange PV3 (See E320M003)</li> </ol>                                                                                   | OpenLab<br>E320M003                                   |
| Probe recalibration needed and<br>the FibroScan - date showing 01<br>01 2010   | 1- TN 42 FS430M & FS530C PV3 battery upgrade                                                                                                    |                                                       |

## 8.8. Measurement

| Symptom                                                                                                    | Actions                                                                                                    | Links            |
|----------------------------------------------------------------------------------------------------|----------------------------------------------------------------------------------------------------|------------------|
| <b>FS530C2 SW4.0.3</b><br>"Communication error" and/or<br>"An error occurred on<br>examination closure!". Those<br>messages appears at first<br>measurement shot. The C: drive is<br>extremely full. | <ol> <li>Try to apply TN79</li> <li>If not successful, replace the little m-SATA by<br/>one with 4.0.3 P1</li> </ol> | TN79<br>SCR-1748 |
| FS530C2 SW4.0.3 "An error                                                                                                    | <ol> <li>Try to apply TN79</li> <li>If not successful, replace the little m-SATA by</li> </ol>                       | TN79             |

| occurred while saving the            | one with 4.0.3 P1 | SCR-1748 |
|--------------------------------------|-------------------|----------|
| examination report". It happens      |                   |          |
| when we close the exam and not       |                   |          |
| at first shot. The C: drive has less |                   |          |
| than 1 GB free.                      |                   |          |
|                                      |                   |          |

## 8.9. Report – Data

| Symptom                                                              | Actions                                                                                                    | Links                                          |
|----------------------------------------------------------------------|----------------------------------------------------------------------------------------------------|------------------------------------------------|
| FS530C1: Export to PDF<br>impossible but export to fibx or<br>xls ok | <ul> <li>Replace the logo,bmp by another file on the<br/>"institution" tab (log on as distributor)</li> </ul>                                                                                                    | OpenLab                                        |
| Impossible to store exams                                            | <ol> <li>If possible export datas on an external support<br/>and try to reinstall OS</li> <li>Use magic fix (see technical note 23) to run<br/>CHKDSK and repair mSATA errors and try to<br/>reinstall OS</li> <li>Delete mSATA (See E320M003) and try to<br/>reinstall OS</li> <li>Replace mSATA (See E320M003)</li> </ol>                                                                                                    | OpenLab<br>E320M003<br>TN23 Using<br>Magic Fix |
| No print out – No printer<br>detected                                | <ol> <li>Check that power cable is connected and that<br/>the printer is ON</li> <li>Check the paper tray and printer cartridge</li> <li>Check that the printer is listed in the preinstalled<br/>ones – If not try other USB ports</li> <li>Check that the printer works connected to a<br/>computer or, If it is a network printer, try to<br/>PING it</li> <li>Replace the printer or try another model</li> <li>Exchange PV3 (E320M003)</li> </ol> | OpenLab<br>E320M003                            |
| Usb export not possible                                              | <ol> <li>Check with another USB memory key</li> <li>Check with another FIBX (If successfulldeletethe faultyFIBX)</li> <li>Check all exports (pdf/FIBX/xls/log). If none work, swap the USB thumbdrive</li> <li>Reinstall the software (see our "first level of service section")</li> <li>change DATA CONNECTICS (see E320M003)</li> <li>Exchange PV3 (See E320M003)</li> </ol>                                                                        | OpenLab<br>E320M003                            |
| Incompatible file format with DICOM - GEPACS program                 | 1- Apply TN related to SCR-1668 when available (SW patch)                                                                                                    | COM-20993<br>COM-21124<br>SCR-1668             |
| Time mismatch when using DICOM - PACS                                | <ol> <li>Apply TN related to SCR-1668 when available<br/>(SW patch)</li> </ol>                                                                                                    | COM-20993<br>COM-21124<br>SCR-1668             |
| FS530C2: Incompatibility with                                        | 1- FibroView 2.1.5 is the first one compatible with Fibx2 files (CLPC 4.0.3)                                                                                                    | e-mail                                         |

| FibroView                                                                                                    |                                                                                                    |                  |
|----------------------------------------------------------------------------------------------------|----------------------------------------------------------------------------------------------------|------------------|
| Desksolution uncompability                                                                                     | 1- Propose a replacement product – See TN26                                                                          | TN26             |
| <b>FS530C2 SW4.0.3</b> "Error while<br>exporting data" while trying to<br>export a pdf from the exam<br>screen | <ol> <li>Try to apply TN79</li> <li>If not successful, replace the little m-SATA by<br/>one with 4.0.3 P1</li> </ol> | TN79<br>SCR-1748 |

#### 8.10. Closure

| Symptom                                                                                                    | Actions                                                                                                    | Links              |
|----------------------------------------------------------------------------------------------------|----------------------------------------------------------------------------------------------------|--------------------|
| FibroScan does not switch off<br>when start button is pressed<br>(FS530rev2)                                                                                                   | <ol> <li>RealignTouch sensor board on coverglass</li> <li>Exchange Coverglass (see page 14 of E320M003_2)</li> <li>Exchange HMI PCB(see page 18 of E320M003_2)</li> <li>Exchange PV3(see page 19 of E320M003_2)</li> </ol> | OpenLab<br>E20M003 |
| <b>FS530C2 SW4.0.3</b> "An error occurred while saving the examination report". It happens when we close the exam and not at first shot. The C: drive has less than 1 GB free. | <ol> <li>Try to apply TN79</li> <li>If not successful, replace the little m-SATA by<br/>one with 4.0.3 P1</li> </ol>                                                                                                    | TN79<br>SCR-1748   |

## 8.11. Log file

| Symptom                                                                                                    | Actions                                                                                                    | Links            |
|----------------------------------------------------------------------------------------------------|----------------------------------------------------------------------------------------------------|------------------|
| FS530C1: "Get position failure" in log file                                                                                                    | 1- Install CLPC 3.2.5                                                                                                | OpenLab          |
| FS530C2 SW4.0.3 "Unable to<br>export the log file" appears in a<br>"Log file export". The fee space<br>on C: drive is generally reduced to<br>zero after that until the next boot | <ol> <li>Try to apply TN79</li> <li>If not successful, replace the little m-SATA by<br/>one with 4.0.3 P1</li> </ol> | TN79<br>SCR-1748 |
| FS530C2 SW4.0.3 "unknown<br>software exception" windows<br>popup "FibroScan.exe –<br>Application Error".                                                                          | <ol> <li>Try to apply TN79</li> <li>If not successful, replace the little m-SATA by<br/>one with 4.0.3 P1</li> </ol> | TN79<br>SCR-1748 |

## 8.12. Messages

| Symptom          | Actions                                                                             | Links   |
|------------------|-------------------------------------------------------------------------------------|---------|
| "Hardware error" | <ol> <li>check software versions</li> <li>Check all connections with PV3</li> </ol> | OpenLab |

|                                                                                                    | 3- Check that LED02 on PV3 is red (if so replace PV3)                                                                |                  |
|----------------------------------------------------------------------------------------------------|----------------------------------------------------------------------------------------------------|------------------|
| <b>FS530C2 SW4.0.3</b> "Unable to<br>export the log file" appears in a<br>"Log file export". The fee space<br>on C: drive is generally reduced to<br>zero after that until the next boot             | <ol> <li>Try to apply TN79</li> <li>If not successful, replace the little m-SATA by<br/>one with 4.0.3 P1</li> </ol> | TN79<br>SCR-1748 |
| <b>FS530C2 SW4.0.3</b><br>"Communication error" and/or<br>"An error occurred on<br>examination closure!". Those<br>messages appears at first<br>measurement shot. The C: drive is<br>extremely full. | <ol> <li>Try to apply TN79</li> <li>If not successful, replace the little m-SATA by<br/>one with 4.0.3 P1</li> </ol> | TN79<br>SCR-1748 |
| <b>FS530C2 SW4.0.3</b> "An error occurred while saving the examination report". It happens when we close the exam and not at first shot. The C: drive has less than 1 GB free.                       | <ol> <li>Try to apply TN79</li> <li>If not successful, replace the little m-SATA by<br/>one with 4.0.3 P1</li> </ol> | TN79<br>SCR-1748 |
| <b>FS530C2 SW4.0.3</b> "Error while<br>exporting data" while trying to<br>export a pdf from the exam<br>screen                                                                                       | <ol> <li>Try to apply TN79</li> <li>If not successful, replace the little m-SATA by<br/>one with 4.0.3 P1</li> </ol> | TN79<br>SCR-1748 |
| <b>FS530C2 SW4.0.3</b> "To update device, battery charge must be above 50%. If it is not, connect device to an external power supply."                                                               | 1- A battery need to be connected and loaded even<br>if the unit is powered up (Bug)                                 | e-mail           |

#### 8.13. Network

| Symptom                                       | Actions                                                                                                    | Links               |
|-----------------------------------------------|----------------------------------------------------------------------------------------------------|---------------------|
| Impossible to add FibroScan to<br>the network | <ol> <li>Execute "Configuration LAN (Fibroscan on<br/>Network).pdf" available on Openlab</li> <li>Try another RJ45 straight cable</li> <li>Set IP assignement from automatic to manual<br/>and back again to renew the IP lease</li> <li>Try to cummunictae with the FIBROSCAN from<br/>another computer on the LAN</li> <li>Check connections between DATA Connectic<br/>board and PV3</li> <li>Exchange dataconnectics board (See E320M003)</li> <li>Exchange PV3</li> </ol> | OpenLab<br>E320M003 |

| 8- |  |
|----|--|
|    |  |

#### 8.14. Mechanic

| Symptom                              | Actions                                   | Links           |
|--------------------------------------|-------------------------------------------|-----------------|
| Impossible to disassemble the device | 1- TN47 FIBROSCAN 530CCHASSIS ENHANCEMENT | OpenLab<br>TN47 |
|                                      | 2-                                        |                 |

#### 8.15. Maintenance and Service

| Symptom                          | Actions                                                                                                    | Links               |
|----------------------------------|----------------------------------------------------------------------------------------------------|---------------------|
| Impossible to reinstall software | <ol> <li>Use the CHK DSK /Clear database functions on<br/>the configuration menu (will erase patient data)</li> <li>Use eraser key supplied by ECHOSENS</li> <li>Delete or replace mSATA-SSD</li> <li>Exchange PV3 (see E320M003)</li> </ol> | OpenLab<br>E320M003 |
|                                  | 5-                                                                                                    |                     |

## 8.16. TouchScreen

| Symptom                    | Actions                                                                                                    | Links                       |
|----------------------------|----------------------------------------------------------------------------------------------------|-----------------------------|
| Not responding touchscreen | <ol> <li>TN59 Reset screen touchpad 530 only</li> <li>Exchange coverglass (See E320M003)</li> <li>Exchange PV3 (See E320M003)</li> </ol> | OpenLab<br>E320M003<br>TN59 |
|                            | 4-                                                                                                    |                             |

#### 8.17. Date and Time

| Symptom                                                                      | Actions                                                                                           | Links   |
|------------------------------------------------------------------------------|---------------------------------------------------------------------------------------------------|---------|
| Time zone change when<br>connected to the network                            | 1- Through the remotely access, deactivate the "time server synchronisation" in the control panel | OpenLab |
| Probe calibration needed – Date and time lost                                | 1- Replace the button battery (TN42 FS430M & FS530C PV3 battery upgrade)                          | TN42    |
| Probe recalibration needed and<br>the FibroScan - date showing 01<br>01 2010 | 1- TN 42 FS430M & FS530C PV3 battery upgrade                                                      | TN42    |

#### 8.18. Disk

| Symptom                                                                             | Actions                                                                                                    | Links            |
|-------------------------------------------------------------------------------------|----------------------------------------------------------------------------------------------------|------------------|
| FS530C2 SW4.0.3 C: drive space is reduced to less than 1 GB of remaining free space | <ol> <li>Try to apply TN79</li> <li>If not successful, replace the little m-SATA by<br/>one with 4.0.3 P1</li> </ol> | TN79<br>SCR-1748 |
|                                                                                     | 1-                                                                                                    |                  |

#### 8.19. Printer

| Symptom                                                                                         | Actions                                                                                                    | Links               |
|-------------------------------------------------------------------------------------------------|----------------------------------------------------------------------------------------------------|---------------------|
| No print out – No printer<br>detected                                                           | <ol> <li>Check that power cable is connected and that<br/>the printer is ON</li> <li>Check the paper tray and printer cartridge</li> <li>Check that the printer is listed in the preinstalled<br/>ones – If not try other USB ports</li> <li>Check that the printer works connected to a<br/>computer or, If it is a network printer, try to<br/>PING it</li> <li>Replace the printer or try another model</li> <li>Exchange PV3 (E320M003)</li> </ol> | OpenLab<br>E320M003 |
| <b>FS530C2 SW4.0.3</b> Impossibility to install a printer driver – Not enough space on C: drive | <ol> <li>Try to apply TN79</li> <li>If not successful, replace the little m-SATA by<br/>one with 4.0.3 P1</li> </ol>                                                                                                    | TN79<br>SCR-1748    |

## 8.20. TeamViewer

| Symptom                                                                                           | Actions                                                                                                    | Links            |
|---------------------------------------------------------------------------------------------------|----------------------------------------------------------------------------------------------------|------------------|
| <b>FS530C2 SW4.0.3</b> Impossibility to connect through TeamViewer – Not enough space on C: drive | <ol> <li>Try to apply TN79</li> <li>If not successful, replace the little m-SATA by<br/>one with 4.0.3 P1</li> </ol> | TN79<br>SCR-1748 |